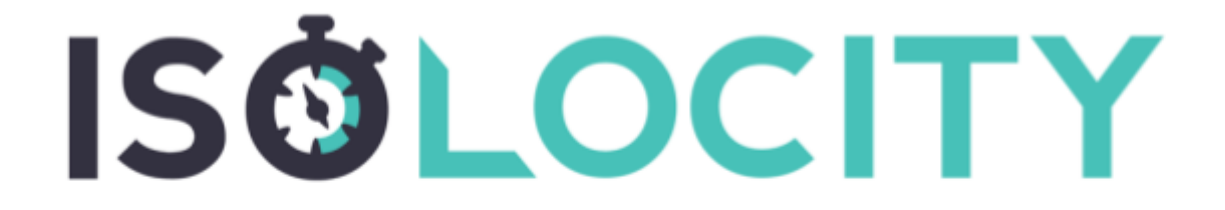

Azure Active Directory (AD) Isolocity Platform User Guide

# Isolocity

## **Azure Active Directory (AD)**

Isolocity is now integrated with Azure for Active Directory. Azure AD is a service for identity and access management. It provides administrators with the ability to manage end-user identities and access privileges.

By activating the Azure AD, you will be able to manage end-users in Isolocity.

### **Supported Features**

- 1. New users created through Azure will also be provisioned in Isolocity.
- 2. Any uses removed through Azure will also be inactivated in Isolocity.
- 3. User Roles in Isolocity will be set-up via the default role assigned in Organization settings.

#### **Prerequisites**

- 1. You will need the following information:
  - An Azure AD account
  - An Azure Admin Account for initial set-up
  - The person completing the set-up must already be a user in Isolocity

#### **Important Considerations**

- 1. Inactivating or reducing the permissions of the linked Admin account will interrupt the user sync.
- 2. Users will be assigned to the default team in Isolocity, if they are a part of multiple teams please navigate to the "User Manager" in Isolocity to add them.

#### Setting up Azure AD

1. To link your AD organization with the Isolocity Application, go to the ISOlocity login page and log in to your account.

Note: Ensure you complete the entire set up process using an Azure Admin account.

| ISOLOCITY                            |  |  |  |  |
|--------------------------------------|--|--|--|--|
| SIGN IN                              |  |  |  |  |
|                                      |  |  |  |  |
| emily@isolocity.com                  |  |  |  |  |
| Password                             |  |  |  |  |
| ······                               |  |  |  |  |
| Sign in                              |  |  |  |  |
| Forgot your password?                |  |  |  |  |
| Sign in with Okta Sign in with Azure |  |  |  |  |

- 2. Navigate to "Organization Settings" by clicking on your initials/profile picture.
- 3. Navigate to the "Azure Active Directory" section and click on "Authenticate with Azure"

| Organization Settings                                                     |                                            |                      | ISOLOCITY DEMO | ISÖLOCITY | 0 🖉 🛃 | 2 🛞 |
|---------------------------------------------------------------------------|--------------------------------------------|----------------------|----------------|-----------|-------|-----|
| Documents                                                                 |                                            |                      |                |           |       |     |
| Suppliers                                                                 |                                            |                      |                |           |       |     |
| Inventory                                                                 |                                            |                      |                |           |       |     |
| Action Items                                                              |                                            |                      |                |           |       |     |
| Single Sign-On                                                            |                                            |                      |                |           |       |     |
| Workspace                                                                 | Okta Issuer URL                            | Okta Client ID       |                |           |       |     |
| demo                                                                      | https://dev-739452.okta.com/oauth2/default | 0oaxq64sdzH82rtoL4x6 |                |           |       |     |
| .isolocity.com                                                            |                                            |                      |                |           |       |     |
| Default Team ()                                                           | Default User Role 0                        |                      |                |           |       |     |
| ISOLOCITY DEMO                                                            | Employee 💌                                 |                      |                |           |       |     |
| Azure Active Directory                                                    |                                            |                      |                |           |       |     |
| Allow isolocity to pull selected user groups from AD for easy management. |                                            |                      |                |           |       |     |

- 4. Proceed to follow the prompts from Microsoft to log into your account.
- Review and accept the requested permissions. <u>Note:</u> Isolocity is a subsidiary of CJB Consulting Ltd.

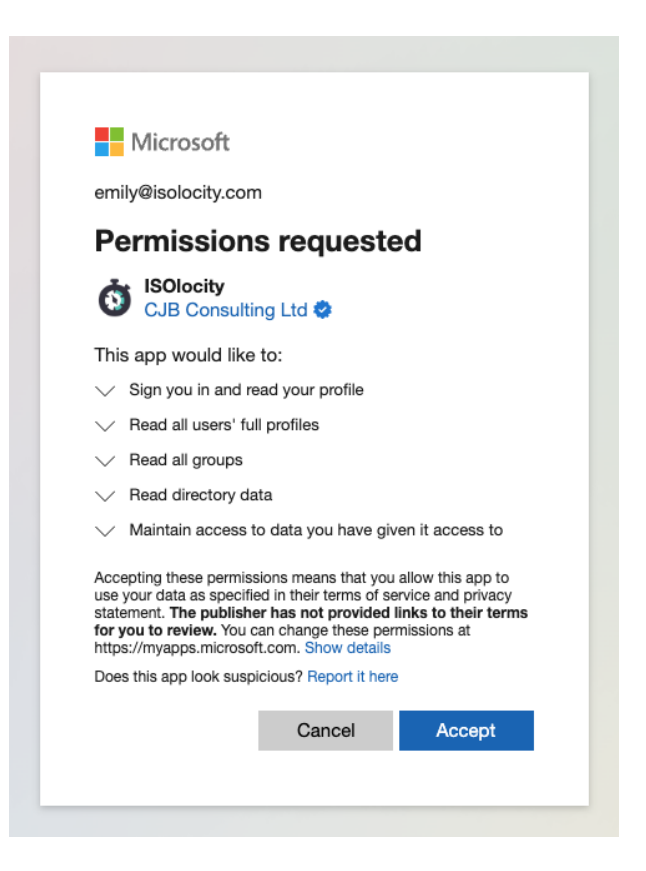

#### **Initiate Users Sync In Isolocity**

1. After accepting the permissions, a "Sync" toggle will appear in "Organization Settings" under the "Azure Active Directory" section.

| Organization Settings  |                                            |                   | ISOLOCITY DEMO | ISÖLOCITY | Ο 🖉 . | 🧶 📀 |
|------------------------|--------------------------------------------|-------------------|----------------|-----------|-------|-----|
| Documents              |                                            |                   |                |           |       |     |
| Suppliers              |                                            |                   |                |           |       |     |
| Inventory              |                                            |                   |                |           |       |     |
| Action Items           |                                            |                   |                |           |       |     |
| Single Sign-On         |                                            |                   |                |           |       |     |
| Workspace              | Okta Issuer URL                            | Okta Client ID    |                |           |       |     |
| demo                   | https://dev-739452.okta.com/oauth2/default | 0oaxq64sdzH82rtoL | 4x6            |           |       |     |
| .isolocity.com         |                                            |                   |                |           |       |     |
| Default Team 🚯         | Default User Role ()                       |                   |                |           |       |     |
| ISOLOCITY DEMO         | Employee 🔻                                 |                   |                |           |       |     |
| Azure Active Directory |                                            |                   |                |           |       |     |
| Sync Users             | Linked AD Admin Account                    |                   |                |           |       |     |
| Initiate               | Emily UAT                                  |                   |                |           |       |     |

2. Navigate to the Azure Portal and go to "Enterprise Applications" via "Microsoft Entra ID" and then click on "Isolocity."

| ■ Microsoft Azure                                        | ∠ Search resources, set                                         | rvices, and docs (G+/)                                    |
|----------------------------------------------------------|-----------------------------------------------------------------|-----------------------------------------------------------|
| Home ><br>ISOlocity   Overview<br>Enterprise Application | ·                                                               |                                                           |
| Overview                                                 | Properties                                                      |                                                           |
| Deployment Plan                                          | Name ①                                                          |                                                           |
| × Diagnose and solve problems                            | ISOlocity                                                       |                                                           |
| Manage                                                   | Application ID ③                                                |                                                           |
| Properties                                               |                                                                 |                                                           |
| 🐣 Owners                                                 | 818673fb-e647-48e6-85 D                                         |                                                           |
| 😓 Roles and administrators                               | Cotting Storted                                                 |                                                           |
| Users and groups                                         | Getting started                                                 |                                                           |
| Single sign-on                                           |                                                                 |                                                           |
| Provisioning                                             | 1. Assign users and groups                                      | 2. Provision User Accounts                                |
| Custom security attributes                               | Provide specific users and groups access<br>to the applications | You'll need to create user accounts in<br>the application |
| Security                                                 | Assign users and groups                                         | Learn more                                                |
|                                                          |                                                                 |                                                           |

- 3. Click on "Users and groups" to assign personnel to Isolocity.
- 4. Select the applicable groups / users.

| ≡ Microsoft Azure                                                        | ℅ Search resources, services | s, services, and docs (G+/)                             |                                    |                          |                      |           | emily@isolocity.com |
|--------------------------------------------------------------------------|------------------------------|---------------------------------------------------------|------------------------------------|--------------------------|----------------------|-----------|---------------------|
| Home > ISOlocity   Users and groups > Add Assignment Isolocity           |                              | Users and groups                                        |                                    |                          |                      |           | ×                   |
| Users and groups<br>1 user selected.<br>Select a role *<br>None Selected |                              | Try changing or adding filters Search  All Users Groups | if you don't see what you're looki | ing for.                 | Selected (1<br>Reset | )<br>ndon | 0                   |
|                                                                          |                              | Name                                                    | Туре                               | Details                  |                      |           |                     |
|                                                                          |                              | All Company                                             | Group                              | allcompany@isolocity.com |                      |           |                     |
|                                                                          |                              | Anne Marie Lorri                                        | iman User                          | annemarie@isolocity.com  |                      |           |                     |
|                                                                          |                              | Archana Korat Te                                        | ist User                           | archana@isolocity.com    |                      |           |                     |
|                                                                          |                              | Brandon                                                 | User                               | brandon@isolocity.com    |                      |           |                     |
|                                                                          |                              | Chris chris                                             | User                               | chris@isolocity.com      |                      |           |                     |
|                                                                          |                              | Cristian Aldana                                         | User                               | cristian@isolocity.com   |                      |           |                     |
|                                                                          |                              | Emily Soares                                            | User                               | emily@isolocity.com      |                      |           |                     |
|                                                                          |                              | Evan                                                    | User                               | evan@isolocity.com       |                      |           |                     |
| Assign                                                                   |                              | Select                                                  |                                    |                          |                      |           |                     |

5. Select an Isolocity User Role for the selected groups / users.

| ≡ Microsoft Azure                                               | 𝒫 Search resources, services, and docs (G+/) | ତ ନ emily@isolocity.com<br>المالي المالي المالي المالي المالي المالي المالي المالي المالي المالي المالي المالي المالي المالي المالي المالي |
|-----------------------------------------------------------------|----------------------------------------------|----------------------------------------------------------------------------------------------------|
| Home > ISOlocity   Users and groups > Add Assignment teolocity  |                                              | Select a role ×<br>Only a single role can be selected                                                                                      |
| Users and groups 1 user selected. Select a role * None Selected |                                              | Isolocity Admin<br>Isolocity Employee                                                                                                    |
|                                                                 |                                              | Isolocity Production                                                                                                    |
|                                                                 |                                              | Isolocity User                                                                                                    |
|                                                                 |                                              |                                                                                                    |
|                                                                 |                                              | Selected Role                                                                                                    |
| Assign                                                          |                                              | Select                                                                                                    |

- 6. Click Assign
- 7. Once the groups / users are assigned, navigate back to "Organization Settings" in Isolocity and switch the toggle to initiate the sync.

| Azure Active Directory |                                      |  |  |  |
|------------------------|--------------------------------------|--|--|--|
| Sync Users Initiate    | Linked AD Admin Account<br>Emily UAT |  |  |  |